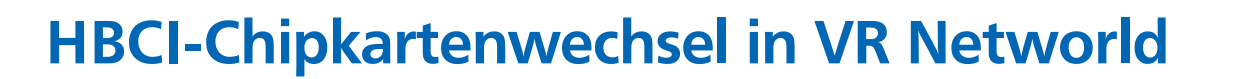

#### Anleitung zum Chipkartenwechsel

Sicherheitsmedium wirklich austauschen?

Vor Austausch der Karte überprüfen Sie bitte, ob die VR Networld Software mindestens den Versionsstand 7.x hat. (Menüpunkt Hilfe/Über VR Networld)

| Übersicht Bank              | verbindungen x |                                  |                                                                                                    |                                    |
|-----------------------------|----------------|----------------------------------|----------------------------------------------------------------------------------------------------|------------------------------------|
| Quelle 🔬                    | 7              | Bezeichnung                      | 2                                                                                                    | BLZ                                |
| ਤੂੰ <b>ਪੱਧਾਂ</b><br>Stepad: | VB Chipkarte   | Net<br>Bar<br>Syr<br>Net<br>Sicl | u<br>Irkverbindung und<br>Irbeiten<br>Irchronisieren<br>Ires Konto<br>here Anzeige im K<br>N Verfahren wech: | l Konto neu<br>iartenleser<br>seln |
|                             |                | Sic                              | herheitsprofil wec<br>herheitsmedium v                                                                       | hseln<br>vechseln                  |
|                             |                | Ini-                             | Brief drucken                                                                                                |                                    |
|                             |                | Lös                              | chen                                                                                                    |                                    |
|                             |                | Dire                             | ekthilfe                                                                                                    |                                    |

Stecken Sie die neue Chipkarte in den Kartenleser und öffnen das Programm VR Networld. Wählen Sie in der Menüleiste "Stammdaten / Bankverbindungen".

1 A amilia +

Gehen Sie mit der rechten Maustaste auf die Bankverbindung der VB Lüneburger Heide eG und wählen dann die Funktion: "Sicherheitsmedium wechseln"

Sie erhalten folgende Maske:

Klicken Sie auf "Ja".

| ?             | Beim Austausch des Sicherheitsmediums kann die Bankverbindung<br>ungültig werden.<br>Alle Änderungen an der aktuellen Bankverbindung werden verworfen<br>und der Bankverbindung wird ein anderes Sicherheitsmedium<br>zugewiesen.<br>Wollen Sie wirklich das Sicherheitsmedium austauschen?                                                       |   |
|---------------|----------------------------------------------------------------------------------------------------|---|
|               | Ja Nein                                                                                                    |   |
| Einrichten ei | ner Bankverbindung: Typ des Sicherheitsmediums                                                                                                    | × |
| 9             | Die neue Bankverbindung kann auf einem neuen Sicherheitsmedium eingerichtet<br>werden oder von einem bereits bestehenden Medium zugeordnet werden.<br>Welches Sicherheitsmedium möchten Sie verwenden?<br>Typ des Sicherheitsmediums<br>O <u>P</u> IN/TAN<br>O Schlüsseldatei<br>O <u>hipkarte</u><br>( kein Sicherheitsmedium (offline arbeiten) |   |
|               | < <u>Z</u> urück <u>W</u> eiter > Abbrechen Hilfe                                                                                                    |   |

Wählen Sie jetzt die Option "Chipkarte" aus und klicken dann auf "Weiter".

Hinweis: Die PIN ist im folgenden Ablauf mehrfach einzugeben.

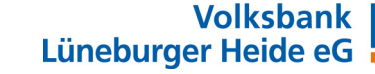

# **HBCI-Chipkartenwechsel in VR Networld**

#### **Banking Kontakte**

Nach Eingabe der PIN wird die Chipkarte vom Programm ausgelesen und die Daten der Karte werden Ihnen angezeigt.

|                                   | Kennung                                                                                                    | Bankle                                                                                                    | ale                                                                  | Dienst            | Adresse                            |      |                              |
|-----------------------------------|----------------------------------------------------------------------------------------------------|----------------------------------------------------------------------------------------------------|----------------------------------------------------------------------|-------------------|------------------------------------|------|------------------------------|
|                                   | 672626<br>30275                                                                                                    | 59 24060300                                                                                                    | )                                                                    | TCP/IP            | HBCI01.FIDUCIA.D<br>E              |      |                              |
|                                   | <verfügbar></verfügbar>                                                                                                    |                                                                                                    |                                                                      |                   |                                    |      |                              |
|                                   |                                                                                                    |                                                                                                    |                                                                      |                   |                                    |      |                              |
|                                   | e                                                                                                    |                                                                                                    |                                                                      |                   |                                    |      |                              |
|                                   | •                                                                                                    |                                                                                                    |                                                                      |                   |                                    |      |                              |
|                                   |                                                                                                    |                                                                                                    |                                                                      |                   |                                    |      |                              |
|                                   |                                                                                                    |                                                                                                    |                                                                      |                   |                                    |      |                              |
| iner Bankv                        | erbindung: Ang                                                                                                    | < <u>Z</u> urück                                                                                                    | <u>W</u> eiter >                                                     | ung               | Abbrechen Hilf                     | fe X | Klicken Sie wieder auf "Weit |
| iner Bankv<br>Hier<br>kont<br>Sic | erbindung: Ang<br>können Sie die I<br>rollieren und bei<br>herheitsmediumd<br>Banklaita:                                                                                | < Zurück                                                                                                    | <u>W</u> eiter ><br>nkverbindr<br>aus Ihrem S<br>ndem.               | ung<br>iicherheit | Abbrechen Hilf<br>smedium nochmals | fe X | Klicken Sie wieder auf "Weit |
| iner Bankv<br>Hier<br>kont<br>Sic | erbindung: Ang<br>können Sie die I<br>rollieren und bei<br>herheitsmediumd<br>Bankleitza<br>Kreditineti                                                                 | < Zurück                                                                                                    | Weiter ><br>nkverbind:<br>sus Ihrem S<br>ndem.                       | ung               | Abbrechen Hilf                     | fe   | Klicken Sie wieder auf "Weit |
| iner Bankv<br>Hier<br>kont<br>Sic | erbindung: Ang<br>können Sie die I<br>rollieren und bei<br>herheitsmediumd<br>Bankleitza<br>Kreditinsti                                                                 | < Zurück<br>Jaben zur Bar<br>nformationen a<br>Bedarf auch är<br>aten<br>ahl 24060300<br>ut VB Lünebr                                                                            | <u>W</u> eiter ><br>nkverbind<br>aus Ihrem S<br>ndem.                | ung<br>iicherheit | Abbrechen Hilf<br>smedium nochmals | fe X | Klicken Sie wieder auf "Weit |
| iner Bankv<br>Hier<br>kont<br>Sic | erbindung: Ang<br>können Sie die I<br>rollieren und bei<br>herheitsmediumd<br>Bankleitza<br>Kreditinstr<br>Benutzerkennu                                                | < <u>Z</u> urück<br>Jaben zur Bar<br>Informationen a<br>Bedarf auch är<br>aten<br>ahl 24060300<br>ut VB Lüneb<br>ut VB Lüneb                                                     | Weiter ><br>hkverbind<br>aus Ihrem S<br>ndem.<br>urger Heide         | ung<br>iicherheit | Abbrechen Hilf<br>smedium nochmals | fe   | Klicken Sie wieder auf "Weit |
| iner Bankv<br>Hier<br>kont<br>Sic | erbindung: Ang<br>können Sie die I<br>rollieren und bei<br>herheitsmediumd<br>Bankleitza<br>Kreditinsti<br>Benutzerkennu<br>URL/IP-Adres                                | < Zurück                                                                                                    | Weiter ><br>nkverbind<br>aus Ihrem S<br>ndem.<br>urger Heide<br>3302 | ung<br>iicherheit | Abbrechen Hilf                     | fe   | Klicken Sie wieder auf "Weit |
| iner Bankv<br>Hier<br>kont<br>Sic | erbindung: Ang<br>können Sie die I<br>rollieren und bei<br>herheitsmediumd<br>Bankleitza<br>Kreditinstr<br>Benutzerkennu<br>URL/IP-Adres<br>Komm. Dier                  | < <u>Z</u> urück<br>Jaben zur Bar<br>Informationen a<br>Bedarf auch är<br>aten<br>ahl 24060300<br>tut VB Lüneb<br>ng 6726261 <sup>-</sup><br>se HBC101.FI<br>ist TCP/IP          | Weiter > hkverbindr sus Ihrem S ndem. urger Heide 3302               | ung<br>iicherheit | Abbrechen Hilf smedium nochmals    | fe   | Klicken Sie wieder auf "Weit |
| iner Bankv<br>Hier<br>kont<br>Sic | erbindung: Ang<br>können Sie die I<br>rollieren und bei<br>herheitsmediumd<br>Bankleitza<br>Kreditinsti<br>Benutzerkennu<br>URL/IP-Adres<br>Komm. Dier<br>Schlüsselstat | < <u>Z</u> urück<br> aben zur Bar<br>aformationen a<br>Bedarf auch är<br>aten<br> abl 24060300<br> ut VB Lünebr<br> se HBCI01.FI<br> se HBCI01.FI<br> st TCP/IP<br> us (0, 7, 1) | Weiter > hkverbind us Ihrem S ndem.                                  | ung<br>iicherheit | Abbrechen Hilf smedium nochmals    | fe X | Klicken Sie wieder auf "Weit |

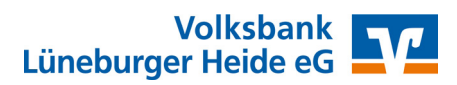

i the interior the t

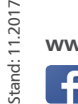

## **HBCI-Chipkartenwechsel in VR Networld**

### **Banking Kontakte**

| Einrichten einer      | Bankverbindung: Synchronisation                                                                                                    | ×     |                                                              |
|-----------------------|----------------------------------------------------------------------------------------------------|-------|--------------------------------------------------------------|
| 9                     | Die Angaben für die Bankverbindung werden von der Chipkarte übernommen                                                                                                    |       |                                                              |
|                       | Danach werden Ihre Schlüssel erzeugt und erstmalig zum Kreditinstitut<br>übertragen. Im Gegenzug werden Ihnen die Bankschlüssel übermittelt.                                 |       |                                                              |
|                       | Hierfür benötigen Sie ein beschreibbares Wechselmedium und eine<br>Online-Verbindung zu Ihrem Kreditinstitut.                                                                |       |                                                              |
|                       | URL/IP-Adresse hbci01.fiducia.de                                                                                                    | ~     |                                                              |
|                       | HBCI/Fin TS-Version                                                                                                    | _     |                                                              |
|                       | Version 3.0 ~                                                                                                    |       |                                                              |
|                       | Die angegebene FinTS-Version wurde automatisch ermittelt. Wenn auf dem<br>INI-Brief Ihrer Bank jedoch eine andere Version angegeben ist, können Sie<br>auch diese verwenden. |       |                                                              |
|                       |                                                                                                    |       | Auch hier bitte keine Änderungen<br>vornehmen und wieder auf |
|                       | < Zurück Weiter > Abbrechen H                                                                                                    | lilfe | "Weiter" klicken.                                            |
|                       |                                                                                                    | _     |                                                              |
| Informationen zum Sen | ndevorgang                                                                                                    | ×     |                                                              |
| 44                    | Sollen die folgenden Aufträge ausgeführt werden?                                                                                                    |       |                                                              |
|                       | Ausführen des folgenden Auftrages mit dem HBCI/FinTS-Verfahren:                                                                                                    | ^     |                                                              |
|                       | Bankverbindung >VB Chipkarte≺ bei VB Lüneburger Heide (BLZ 24060300)<br>* Bankverbindung synchronisieren                                                                     |       |                                                              |
|                       | 4                                                                                                    | >     |                                                              |
|                       |                                                                                                    |       |                                                              |
|                       | Ja <u>N</u> ein <u>H</u> i                                                                                                    | fe    | Klicken Sie auf "Ja"                                         |
|                       |                                                                                                    |       |                                                              |
| VR-NetWor             | ld Software: Hinweis: Sicherheitsmedium erforderli                                                                                                    | ich   |                                                              |
| Bankverbin            | dung >VB Chipkarte< (VB Lüneburger Heide, 24060300)                                                                                                    | 1     |                                                              |
| Es wird die           | entsprechende Chipkarte benötigt.                                                                                                    |       |                                                              |
|                       |                                                                                                    | _     |                                                              |
|                       |                                                                                                    |       |                                                              |
|                       | <u>Weiter</u> <u>A</u> bbrechen                                                                                                    |       | Klicken Sie auf "Weiter"                                     |

Stand: 11.2017

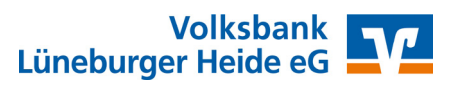

MA & inthe

## **HBCI-Chipkartenwechsel in VR Networld**

### Auftragsausführung

| Auftragsausfül | rrung                                                                                                    |                         |
|----------------|----------------------------------------------------------------------------------------------------|-------------------------|
| P44            | Aufträge         Details           ✓         Bankverbindung synchronisieren (VB Chipkarte)                                                                                                 |                         |
|                | Verarbeite Rückmeldungen<br>Übertragene Daten werden eingearbeitet<br>Der Vorgang wurde abgeschlossen.<br>Alles verlief erfolgreich I<br>Sie können jetzt das Sicherheitsmedium entfernen. | Nach<br>klicke<br>"Fens |

Nach erfolgter Durchführung klicken Sie bitte auf "Fenster schließen".

A inter

| Einrichten einer | r Bankverbindung: Zusammenfassung $	imes$                                                                                                |       |
|------------------|----------------------------------------------------------------------------------------------------|-------|
| 9                | Das Einrichten der Bankverbindung ist jetzt abgeschlossen.                                                                               |       |
| 4                | Die bankverbindung wurde auf der Chipkarte geandert.<br>Die neue Bankverbindung wurde erfolgreich mit dem Kreditinstitut synchronisiert. |       |
|                  | Falls Ihre Bank Kontoinformationen sendet, sind auch die dazugehörigen Konten<br>bereits eingerichtet worden.                            |       |
|                  |                                                                                                    |       |
|                  | INI-Brief <u>d</u> rucken                                                                                                    | Nach  |
|                  | < Zurück Fertig stellen Hilfe                                                                                                    | "Fert |

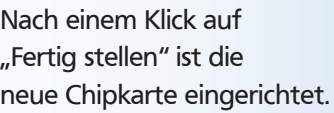

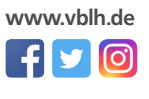

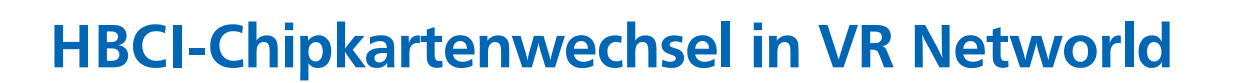

### Änderung der Karten-Pin

Gehen Sie auf "Stammdaten/Bankverbindungen" und klicken Sie doppelt auf die Bankverbindung der Volksbank Lüneburger Heide eG.

| Allgemein                   |    | Kenr                           | nung          | Bankleitzahl<br>Filiale         | Dienst<br>Adresse                  |              | Im sich öffnenden Fenster klicken                                  |
|-----------------------------|----|--------------------------------|---------------|---------------------------------|------------------------------------|--------------|--------------------------------------------------------------------|
| Bankverbindungsdaten        |    | 6726261                        | i930275       | 24060300<br>VB Lüneburger Heide | TCP/IP<br>bbci01 fiducia de        |              | Sie bitte links auf                                                |
| Sicherheitsmedium           |    | •                              |               | vo canocargor noido             |                                    |              | "Sicherheitsmedium".                                               |
| Userparameterdaten anzeigen |    |                                |               |                                 |                                    | -            |                                                                    |
| Aktualisieren               |    | l                              | l             |                                 |                                    |              |                                                                    |
|                             |    | mögliche Banł                  | verbindungen  | 5                               | PIN änderbar                       |              |                                                                    |
|                             | к  | unden-IDs pro Ba               | ankverbindung | 1                               | PIN numerisch                      |              |                                                                    |
|                             |    |                                |               |                                 | PUK bekannt                        | $\checkmark$ |                                                                    |
|                             |    |                                |               |                                 | PIN speichem                       |              |                                                                    |
|                             | Ak | tionen<br>Neu <u>a</u> uslesen | PIN ändem     | Karte <u>e</u> ntsperren Sic    | herheitsmedium aus <u>t</u> ausche | n            | Mit einem Klick auf "PIN ändern"<br>wird die Funktion zur Änderung |
|                             |    |                                |               | ОК                              | Abbrechen 0bem                     | ehmen        | der Karten-PIN aufgerufen.                                         |

| VR-NetWorld: Hinweis X  |
|-------------------------|
| Die PIN wurde geändert! |
| ОК                      |

Nach erfolgter Änderung der PIN erhalten Sie diesen Hinweis.

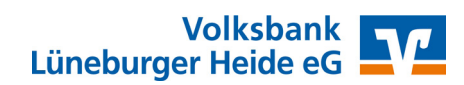

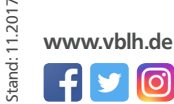